# Инструкция по настройке оборудования GPON-Medium Sercomm RV6699

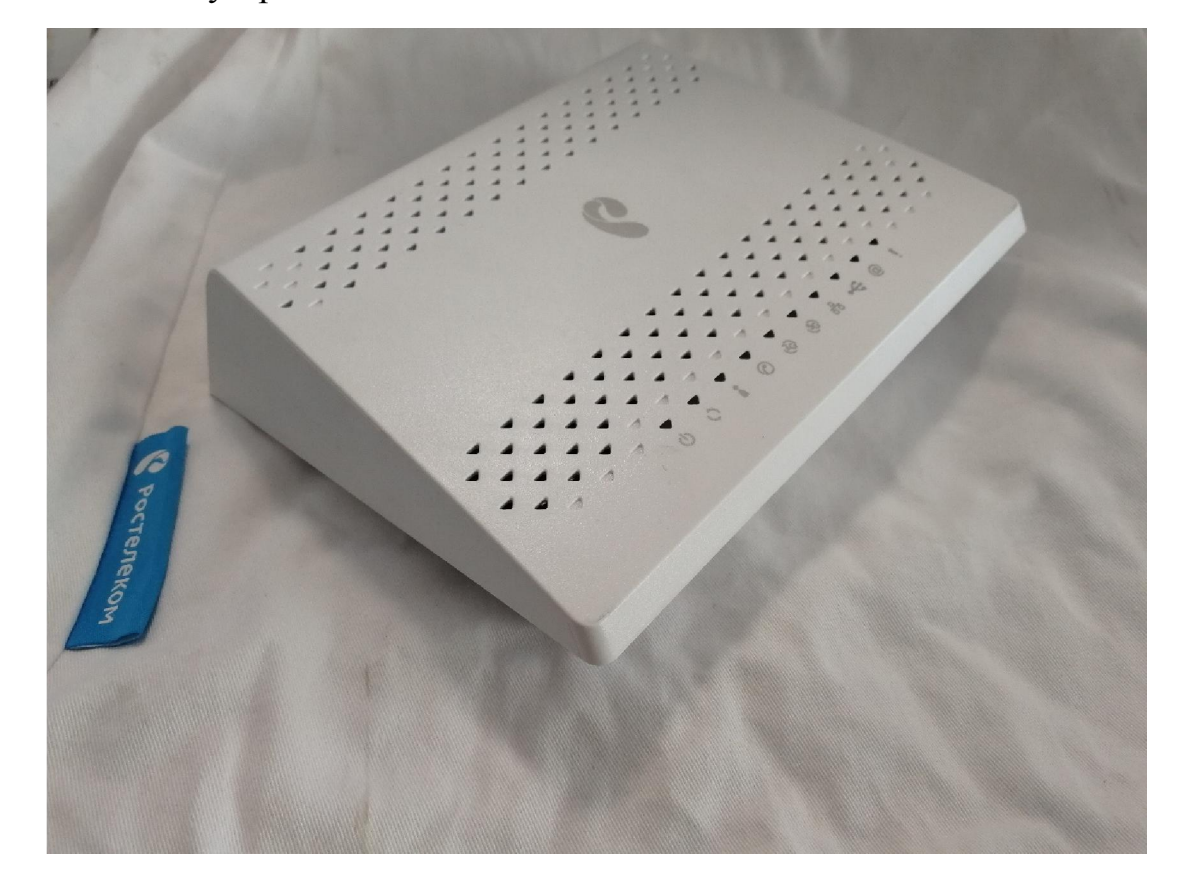

Внешний вид устройства:

Светодиоидные индикаторы на передней панели:

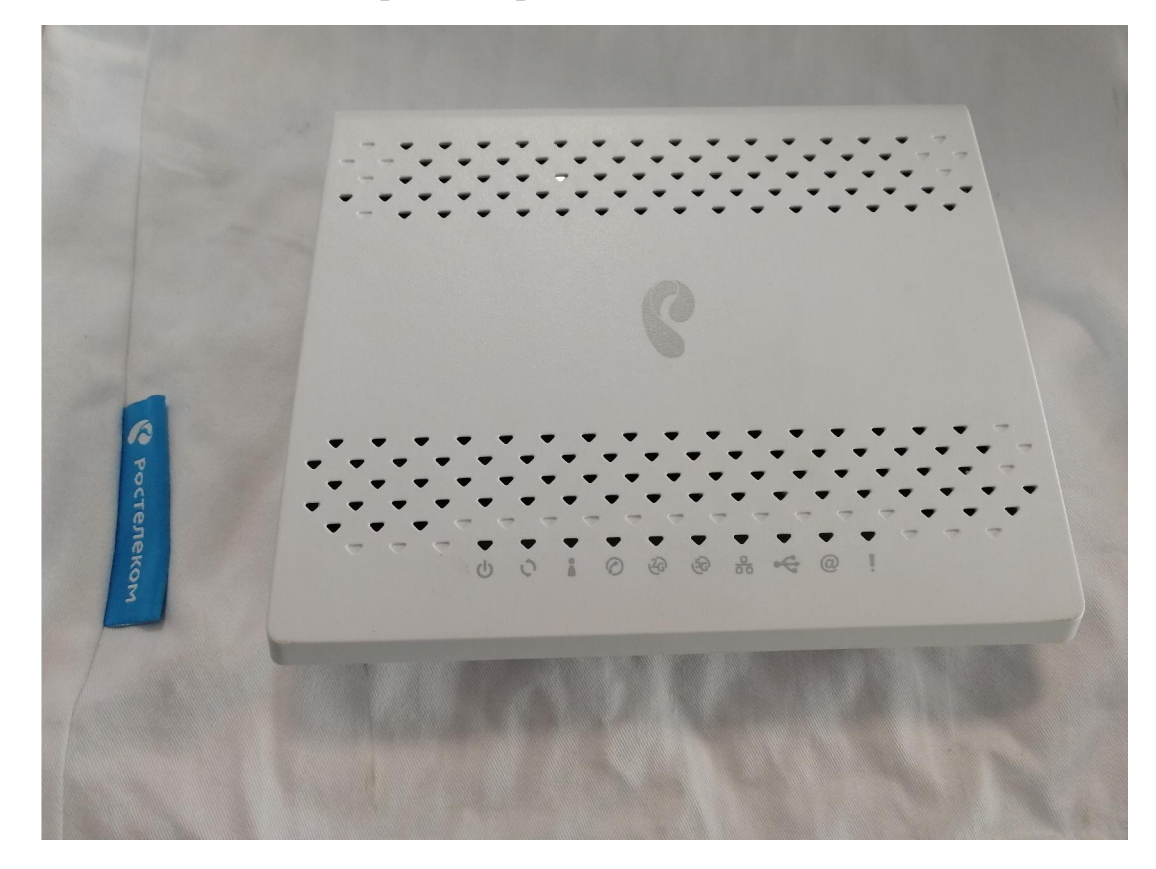

| Питание                          | Вкл. – питание включено.                                                                |
|----------------------------------|-----------------------------------------------------------------------------------------|
| (зеленый)                        | Выкл. – питание выключено.                                                              |
| Ċ                                |                                                                                         |
| GPON                             | Вкл. – регистрация и настройка выполнены.                                               |
| (зеленый)                        | Выкл. – нет подключения к GPON. Мигание 5 Гц (5 раз в секунду) – выполняется            |
| <b></b>                          | настройка устройства.                                                                   |
| Ç                                | Мигание 1 Гц (1 раз в секунду) – выполняется регистрация GPON.                          |
| Статус                           | Мигание 5 Гц (5 раз в секунду) – устройство загружается (установка соединения)          |
| (зеленый)                        | Мигание 1 Гц (1 раз в секунду) – выполняется обновление ПО                              |
|                                  | Вкл подключено к Интернет                                                               |
| Телефон                          | Вкл. – номер зарегистрирован в сети.                                                    |
| (зеленый)                        | Выкл. – номер не зарегистрирован.                                                       |
| $\bigcirc$                       | Мигание (один раз в секунду) — снята трубка телефона, телефонная линия<br>используется. |
| WiFi 2.4 ГГц                     | Выкл WiFi сеть недоступна/ выключена                                                    |
| (зеленый,                        | Вкл. (зелёный) - Wi-Fi-сеть доступна.                                                   |
| синий)                           | Мигание (зеленый) - передача данных                                                     |
| 2                                | Мигание (синий, 1 раз в секунду) - режим подключения WPS активирован.                   |
| (4G)                             | Мигание (синий, 5 раз в секунду) - ошибка функции WPS.                                  |
| C                                | Вкл. (синий) - подключение устройства по WPS успешно                                    |
| WiFi 5 ГГц                       | Выкл WiFi сеть недоступна/ выключена                                                    |
| (зеленый,                        | Вкл. (зелёный) - Wi-Fi-сеть доступна.                                                   |
| синий)                           | Мигание (зеленый) - передача данных                                                     |
|                                  | Мигание (синий, 1 раз в секунду) - режим подключения WPS активирован.                   |
| (50)                             | Мигание (синий, 5 раз в секунду) - ошибка функции WPS.                                  |
| Co                               | Вкл. (синий) - подключение устройства по WPS успешно                                    |
| LAN (зеленый)                    | Вкл. – есть подключение к LAN                                                           |
| <b>O</b>                         | Выкл. – нет подключений к LAN                                                           |
| ਠੱਠ                              | Мигание – передача трафика на LAN портах.                                               |
| USB (зеленый)                    | Вкл. – есть подключение к USB порту                                                     |
|                                  | Выкл. – нет подключения к USB порту                                                     |
|                                  | Мигание – осуществляется обмен данными с USB устройством                                |
| Интернет                         | Выкл. – отсутствует подключение к Интернет                                              |
| (зеленый)                        | Вкл. – IP адрес получен, есть подключение к Интернет                                    |
| $\textcircled{\label{eq:alpha}}$ | Мигание – передача/прием данных                                                         |
| LOS (красный)                    | Выкл. – оптический кабель подключен, приемопередатчик работает                          |
|                                  | Вкл. – оптический кабель не подключен, либо приемопередатчик отключен                   |
|                                  |                                                                                         |

Задняя панель устройства:

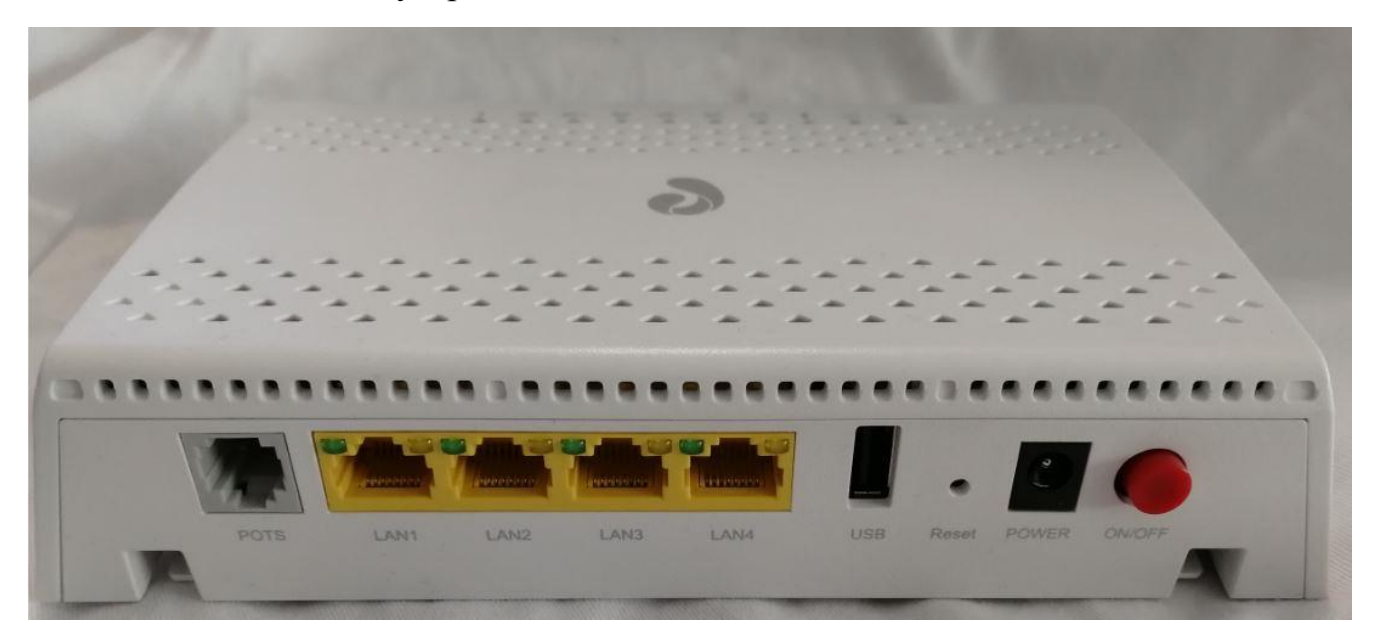

| Разъем GPON    | Порт для подключения оптоволоконного кабеля.                               |
|----------------|----------------------------------------------------------------------------|
| Порты LAN1LAN4 | Используйте стандартные Ethernet кабели (с разъемами RJ45) для подключения |
|                | устройств домашней сети к этим портам                                      |
| Порт POTS      | Используйте телефонный кабель (с разъемами RJ11) для подключения           |
|                | аналогового телефона к этому порту                                         |
| Разъем POWER   | Разъем для подключения адаптера питания                                    |
| Переключатель  | Нажмите для включения или выключения устройства                            |
| «ON/OFF»       |                                                                            |
| WPS / Wi-Fi    | Удержание нажатой от 3 до 7 секунд - активация WPS Удержание нажатой       |
|                | более 7 секунд - выключение/включение сети Wi-Fi                           |

## Установка устройства:

Достаньте устройство из коробки, подключите оптоволоконный кабель к порту GPON в нижней части устройства.

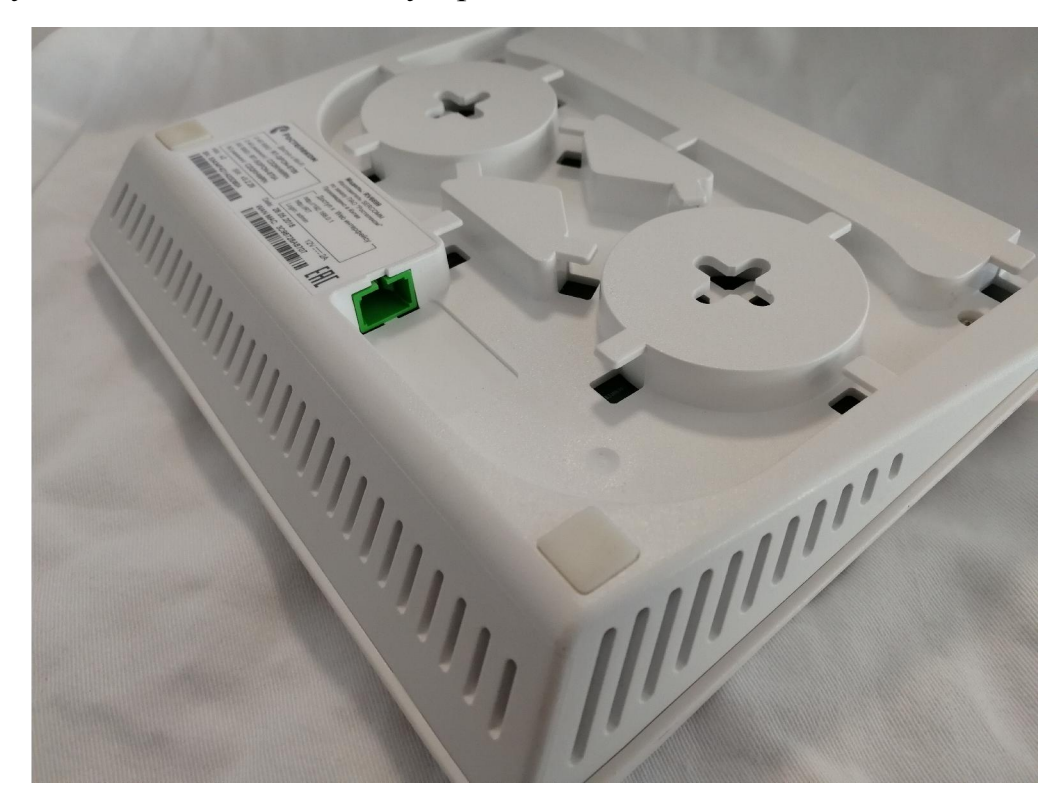

Подключите Ethernet кабели в разъемы LAN1-LAN4.

Подключите адаптер питания в разъем POWER и нажмите переключатель ON/OFF.

Ждите выхода устройства в рабочий режим около 2х минут.

Индикация устройства после подключения:

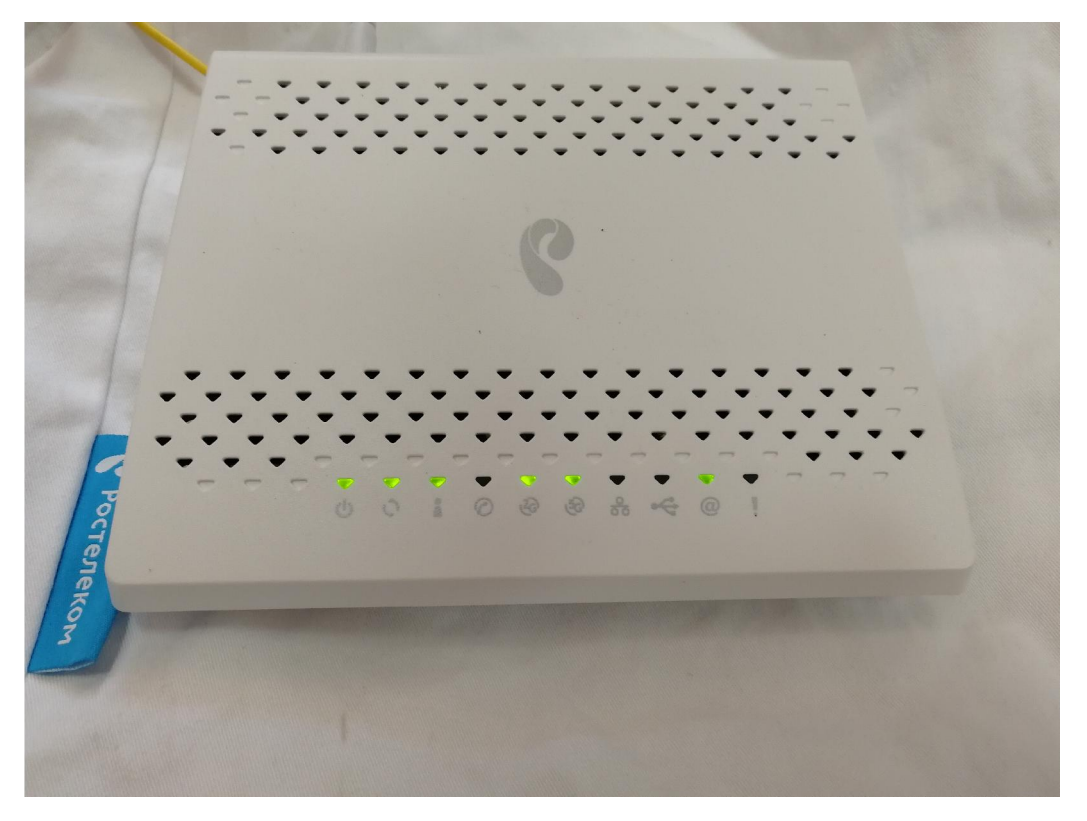

Если устройство до этого уже использовалось, то необходимо сбросить устройство, удерживая кнопку "reset" на задней панели в течении 5х секунд.

## Предварительная настройка устройства:

Подключитесь к устройству с помощью ноутбука или смартфона по wifi (информация к доступу написана на нижней части устройства либо на коробке от устройства) либо по кабелю Ethernet.

В окне браузера в адресной строке введите <u>http://192.168.0.1/</u>

У вас откроется окно первоначальной настройки.

В этом окне нужно выбрать необходимый часовой пояс. В нашем случае это +12 часов. Далее необходимо записать пароль, его подтверждение и нажать кнопку «ОК».

| С Ростелеком                                                                                                    |
|----------------------------------------------------------------------------------------------------|
| Этот маршрутизатор идеально подходит для домашних сетей и малых офисов. Встроенный Мастер быстрой настройки<br>поможет Вам подготовить маршрутизатор для подключения к сети Ростелеком. Пожалуйста, следуйте указаниям Мастера<br>быстрой настройки шаг за шагом. |
| Выбор часового пояса: (UTC+12:00) Петропавло ▼                                                                                                    |
| Для Вашей безопасности, пожалуйста, измените пароль роутера, установленный по-умолчанию. Введите новый пароль,<br>подтвердите пароль в поле ниже и нажмите кнопку «ОК» для продолжения                                                                            |
| Новый пароль:                                                                                                    |

Далее попадаем в окно с уведомлением о подключении к оптической сети. Если устройство уже было прописано в системе удаленной настройки Axiros, то можно восстановить настройки с сервера. Нам же нужно выбрать «Настроить устройство вручную».

| NATE HEATBOAT MODULATION COMOTOGICAL HEAD REMOVED DETROCHUSE MODION OF A              |
|---------------------------------------------------------------------------------------|
| жете настроить маршрутизатор самостоятельно или с помощью встроенного мастера оыстрои |

Начать работу Мастера настройки Настроить устройство вручную

Вводим логин admin и пароль введенный в начале настройки.

| Вход               |               |                   |        |
|--------------------|---------------|-------------------|--------|
| http://192.168.0.1 |               |                   |        |
| Подключение к сайт | у не защищено |                   |        |
| Имя пользователя   | admin         |                   |        |
| Пароль             | •••••         |                   |        |
|                    |               | The second second |        |
|                    |               | Вход              | Отмена |

Для начала советуется обновить устройство до последней актуальной прошивки. Делается это через вкладку «Обслуживание» в строке «Обновление

ПО». Нужно выбрать файл с актуальной прошивкой и нажать на кнопку «Выполнить обновление».

| Ростелеком           | Информация об устройстве                                                    | Настройка                   | Сервисы | Обслуживание |
|----------------------|-----------------------------------------------------------------------------|-----------------------------|---------|--------------|
| Контроль<br>доступа  | Начало > <u>Обслуживание &gt; Обновление ПО</u><br>Обновление ПО устройства |                             |         |              |
| Диагностика          |                                                                             |                             |         |              |
| Журналы<br>событий   | Укажите расположение фа<br>Выберите файл Файл н                             | йла обновления:<br>е выбран |         |              |
| Дата, время          |                                                                             |                             |         |              |
| Файл<br>конфигурации |                                                                             |                             |         |              |
| Обновление ПО        |                                                                             |                             |         |              |
|                      |                                                                             |                             | Под     | іробнее      |
|                      | Выпол                                                                       | нить обновление О           | тменить |              |

#### Настройка РРРоЕ соединения.

Далее мы попадаем на главный экран с описанием состояния устройства. Нас интересует вкладка «Настройка», жмем на неё.

| <b>^</b>                                            |                                                                                         |                                          |            |                                                                                         |                                               | N RU      |
|-----------------------------------------------------|-----------------------------------------------------------------------------------------|------------------------------------------|------------|-----------------------------------------------------------------------------------------|-----------------------------------------------|-----------|
| Ростелеком                                          | Информация об устройстве                                                                | е Настройка                              | Сервисы    | Обслуживание                                                                            |                                               |           |
| Информация об<br>устройстве<br>Настройка<br>Сервисы | Начало<br>Информация о подключении<br>Статус GPON<br>IP адрес<br>Основной сервер DNS    | Up(O5)                                   | Вы вошли в | систему как: admin   Применить   По<br>Интернет<br>IP шлюз<br>Альтернативный сервер DNS | мощь   Мастер настройки   Перезагрузк<br>Down | а   Выход |
| Обслуживание                                        |                                                                                         |                                          |            | Подключить                                                                              | Переподключить                                |           |
|                                                     | Телефония<br>РОТЅ 1<br>Статус линии<br>Имя пользователя SIP                             | Отключено                                |            |                                                                                         |                                               |           |
|                                                     | Информация о системе<br>Модель<br>Серийный номер GPON<br>Время работы с момента запуска | RV6699<br>53434F4D1A03D808<br>a: 0:34:05 |            | Версия ПО<br>МАС адрес                                                                  | v3.2.38<br>3C:98:72:8A:86:F2                  |           |
|                                                     | Локальная сеть<br>IP адрес<br>USB                                                       | 192.168.0.1<br>Отключено                 |            | Ethernet                                                                                | Отключено                                     |           |
|                                                     | Беспроводная сеть                                                                       | Включено                                 |            | Безопасность                                                                            | WPA/WPA2-PSK                                  |           |

Сразу попадаем в строку WAN подключений. В этом окне жмем кнопку «Добавить».

| 0                               |                                     |                         |           |                      |                |                   |                      | EN F                                                                         | ۶U |
|---------------------------------|-------------------------------------|-------------------------|-----------|----------------------|----------------|-------------------|----------------------|------------------------------------------------------------------------------|----|
| Ростелеком                      | Информаци                           | <mark>я о</mark> б устр | ойстве    | Настрой              | ка             | Сервис            | ы О                  | Эбслуживание                                                                 |    |
| WAN LAN                         | Начало > Настройка<br>Подключения V | a > <u>WAN</u><br>VAN   | понений М | JAN                  |                | Вы во             | шли в систе          | му как: admin   Применить   Помощь   Мастер настройки   Перезагрузка   Выхол | q  |
| Беспроводная сеть               |                                     | Group ID                | WAN ID    | WAN интерфейс<br>HSI | VID/PRI<br>1/0 | Режим IP<br>PPPoE | Включить<br><i>©</i> |                                                                              |    |
| сетевых<br>адресов (NAT)        |                                     |                         | До        | обавить Изменить     | удали          | ПЪ                |                      |                                                                              |    |
| Маршрутизация<br>Коммутатор LAN |                                     |                         |           | Сохранить От         | менить         |                   | Подробне             | 30                                                                           |    |
| DDNS                            |                                     |                         |           |                      |                |                   |                      |                                                                              |    |
| IGMP Proxy                      |                                     |                         |           |                      |                |                   |                      |                                                                              |    |

#### В открышемся окне изменяем следующие параметры:

| Ростелеком                             | 14                                             | ~ ~                                  |                                   | 0                         | 0.5                         |
|----------------------------------------|------------------------------------------------|--------------------------------------|-----------------------------------|---------------------------|-----------------------------|
| -                                      | Информация                                     | об устройстве                        | Настройка                         | Сервисы                   | Обслуживание                |
| WAN                                    | Начало > <u>Настройка</u> ><br>add Подключение | WAN<br>e WAN                         |                                   |                           |                             |
| LAN                                    |                                                | группы ID:                           | NEW V                             |                           |                             |
| Беспроводная<br>сеть                   |                                                | Имя подключения:<br>Тип подключения: | PPPoE                             |                           |                             |
| Трансляция<br>сетевых<br>адресов (NAT) |                                                | Список сервисов:                     | Выберите                          |                           |                             |
| Маршрутизация                          |                                                |                                      | -                                 |                           |                             |
| Коммутатор LAN                         |                                                | VLAN ID:                             | 10 (2-4094)                       |                           |                             |
| DDNS                                   |                                                | 802.1p:                              | 0 (0-7)                           |                           |                             |
| IGMP Proxy                             |                                                | IPv6 Enable:                         | Включить                          | тключить                  |                             |
|                                        |                                                | Режим IP:                            | О ПНСР О Стати                    | ческий IP 🖲 PPPoE         |                             |
|                                        |                                                | Учетная запись:                      | pppoe-*****                       |                           |                             |
|                                        |                                                | Пароль:                              |                                   |                           |                             |
|                                        |                                                | Имя концентратора<br>доступа:        |                                   |                           |                             |
|                                        |                                                | Имя сервиса:                         | rtk                               |                           |                             |
|                                        |                                                | Тригтер:                             | Keep Alive                        | T                         |                             |
|                                        |                                                | Время простоя:                       | 0 минут(ы)                        |                           |                             |
|                                        |                                                | MTU:                                 |                                   |                           |                             |
|                                        |                                                | Использовать DNS сети:               | Включить 🔻                        |                           |                             |
|                                        |                                                |                                      |                                   |                           |                             |
|                                        | Трансляция<br>сетевых адресов<br>(NAT)         | Использовать трансляции              | о сетевых адресов NAT             |                           |                             |
|                                        | LAN                                            | 🖉 LAN1 🖉 LAN2 🗆 LAN3 🗆               | LAN4                              |                           |                             |
|                                        | блокировки WAN<br>Ping                         | Включить                             |                                   |                           |                             |
|                                        | 2.4G WIFI                                      | Имя беспроводной сети (SS)           | <mark>ID)1</mark> Имя беспроводно | ой сети (SSID)2 🗖 Имя бес | спроводной сети (SSID)3 🗆 И |
|                                        | 5G WIFI                                        | Имя беспроводной сети (SS)           | ID)5 — Имя беспроводно            | ой сети (SSID)6 🗆 Имя бес | проводной сети (SSID)7 🗏 И  |
|                                        |                                                |                                      |                                   | Подробнее                 |                             |
|                                        |                                                | Назад                                | Сохранить Отменить                |                           |                             |

Вписываем имя подключения, меняем вкладку «Bridge» на «Routing», в списке сервисов выбираем «Data». В поле VLAN ID ставим значение «10», в поле 802.1р ставим значение «0», IPv6 «Отключить».

В режим IP ставим точку рядом с PPPoE, вписываем логин и пароль услуг, вписываем имя сервиса, ставим галочку «Использовать трансляцию сетевых адресов NAT». Ставим галочку на портах LAN, которые будет использовать данное подключение. Также ставим галочки на подключениях wifi сети. В данном устройстве используется 2х диапазонный wifi.

После ввода всех данных нажимем кнопку «сохранить».

Если нужно добавить еще подключение рррое, повторите вышеописанные действия. Внимание! Не ставьте галочки на портах, настроенных на другие WAN соединения, чтобы избежать конфликтов.

Далее в той же вкладке «Настройка» переходим в строку «Маршрутизация», подстрока «Маршрут по умолчанию». Здесь нам нужно выставить только что созданное WAN подключение PPPoE, жмем «Сохранить».

| Ростелеком               | Информация об устройстве                                         | Настройка                 | Сервисы | Обслуживание |
|--------------------------|------------------------------------------------------------------|---------------------------|---------|--------------|
| WAN                      | Начало > Настройка > Маршрутизация > Мар<br>Маршрут по умолчанию | <u>ршрут по умолчанию</u> |         |              |
| LAN                      |                                                                  | PPPoE V                   |         |              |
| Беспроводная<br>сеть     |                                                                  |                           |         |              |
| Трансляция<br>сетевых    |                                                                  | Сохранить Отменит         | ГЬ      |              |
| адресов (NAT)            |                                                                  |                           |         |              |
| Маршрут по умолчанию     |                                                                  |                           |         |              |
| Правила<br>маршрутизации |                                                                  |                           |         |              |
| Статический<br>маршрут   |                                                                  |                           |         |              |
| Коммутатор LAN           |                                                                  |                           |         |              |
| DDNS                     |                                                                  |                           |         |              |
| IGMP Proxy               |                                                                  |                           |         |              |

В самом верху вы, вероятно, уже заметили надпись.

Нажмите "Применить" для вступления сохраненных изменений в силу.

В правом верхнем углу вы можете увидеть несколько кнопок с «оперативными функциями». Среди этих кнопок есть кнопка «применить», для применения настроек. Без этой процедуры услуги не заработают.

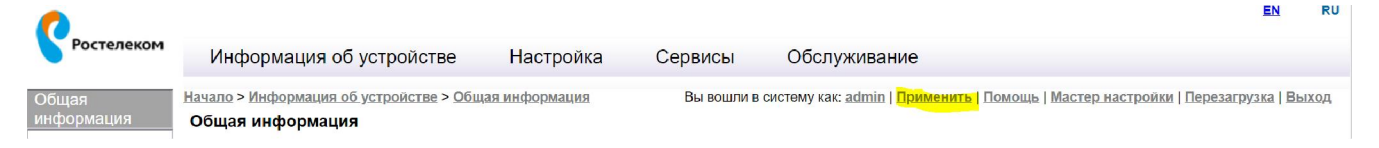

Замечание: нажать «применить» можно также после всех настроек, однако рекомендуется применять настройки после каждого шага, для проверки работоспособности услуг.

## Настройка IPTV.

Возвращаемся во вкладку «Настройки» - «подключения WAN». Здесь мы видим наше созданное подключение PPPoE. Жмём кнопку «Добавить».

| Ростелеком                             | Информация                          | об устр            | ойстве | Настрой          | ка      | Сервис   | ы       | Обслуживан |
|----------------------------------------|-------------------------------------|--------------------|--------|------------------|---------|----------|---------|------------|
| WAN                                    | Начало > Настройка<br>Подключения W | > <u>WAN</u><br>AN |        |                  |         |          |         |            |
| LAN<br>Беспроводная                    |                                     | рили подкл         | WAN ID | AN WAN интерфейс | VID/PRI | Режим IP | Включит | ъ          |
| сеть                                   |                                     | 1                  | 1      | HSI              | 1/0     | PPPoE    | 1       | -          |
| Трансляция<br>сетевых<br>адресов (NAT) | 0                                   | 3                  | 3      | PPPoE            | 10/0    | PPPoE    |         |            |
| Иаршрутизация                          | _                                   |                    | До     | VISMENVIE        | здени   | в        |         | _          |
| Коммутатор LAN                         |                                     |                    |        |                  |         |          | Подробн | ee         |
| DDNS                                   |                                     |                    |        | Сохранить Отг    | ИСНИТЬ  |          |         |            |
| GMP Proxy                              |                                     |                    |        |                  |         |          |         |            |

В открывшемся окне заполняем строку «Имя подключения», например «IPTV». Тип подключения оставляем «Bridge», VLAN ID выставляем значение «40», в строке «802.1р» выставляем значение «5». Ставим галочки на портах, которые мы хотим использовать для данного подключения. Жмем кнопку сохранить.

| Ростелеком                                                                                               | Информация                          | юб устройстве                                                                                     | Настройка                                                          | Сервисы                                                     | Обслуживание                                                 |
|----------------------------------------------------------------------------------------------------|-------------------------------------|---------------------------------------------------------------------------------------------------|--------------------------------------------------------------------|-------------------------------------------------------------|--------------------------------------------------------------|
| WAN                                                                                                    | Начало > Настройка<br>add Подключен | > <u>WAN</u><br>ne WAN                                                                            |                                                                    |                                                             |                                                              |
| LAN<br>Беспроводная<br>сеть<br>Трансляция<br>сетевых<br>адресов (NAT)<br>Маршрутизация<br>Коммутатор LAN | LAN                                 | группы ID:<br>Имя подключения:<br>Тип подключения:<br>VLAN ID:<br>802.1p:                         | NEW ▼<br>IPTV<br>Bridge ▼<br>40 (2-4094)<br>5 (0-7)<br>N3 € LAN4   |                                                             |                                                              |
| IGMP Proxy                                                                                               | 2.4G WIFI<br>5G WIFI                | <ul> <li>Имя беспроводной се</li> <li>Имя беспроводной се</li> <li>Имя беспроводной се</li> </ul> | ти (SSID)1 — Имя бесп<br>ти (SSID)5 — Имя бесп<br>зад Сохранить От | роводной сети (SSID<br>роводной сети (SSID<br>Под<br>менить | )2 ПИмя беспроводной сети (S<br>)6 ПИмя беспроводной сети (S |

Жмём «Применить» в верхнем правом углу для применения настройки.

## Настройка телефонии.

Подключите телефон в порт POTS.

Функции настройки телефонии в самом устройстве недоступна. Настройка производится только удаленно через дежурных специалистов ЕВСД по телефону 27-55-05 или 41-21-16.

После настройки в телефоне должен появиться непрерывный гудок.

## Настройка USB устройств.

Вставьте USB-устройство (флешку, жесткий диск) в разъем USB GPON-а. Устройство, по умолчанию, включит сервер Samba и usb станет доступно для чтения и записи по адресу <u>\\192.168.0.1\a</u> или <u>\\rv6699\a</u>.

Внимание! В GPON устройстве используется сетевой протокол SMB (Server Message Block) версии 1. Некоторые устройства (в частности ПК на Windows 10) используют SMB версии 2 и выше. Для включения в Windows 10 и других

системах необходимо зайти в «Панель управления» - «Программы и компоненты».

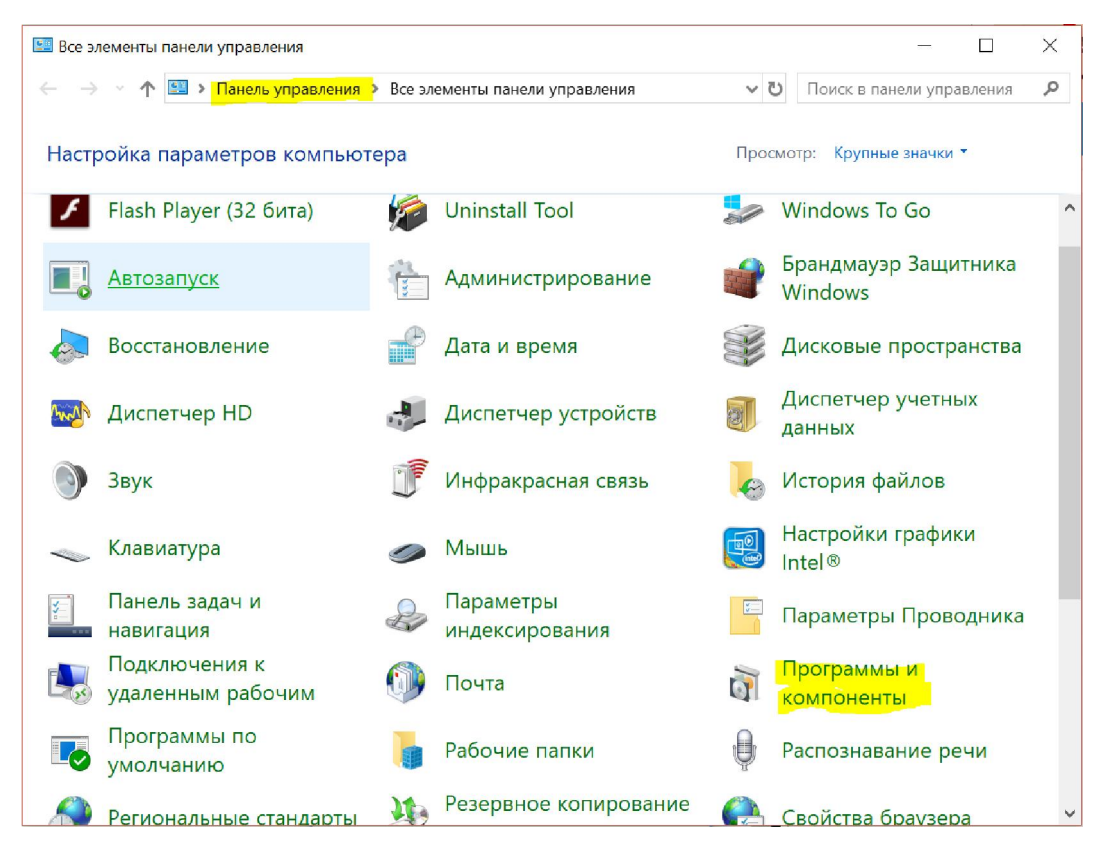

Здесь нас интересует ссылка «Включение или отключение компонентов Windows» в списке слева.

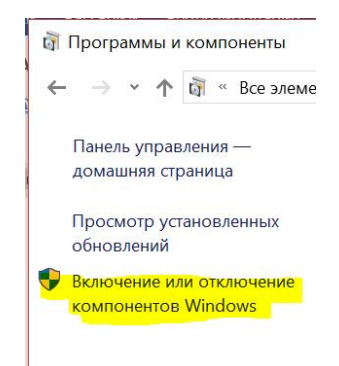

В открывшемся окне нам нужно найти и поставить галочку в строке «Поддержка общего доступа к файлам SMB 1.0/CIFS». Нажать «ОК» и перезагрузить компьютер.

| 🔞 Компоненты Windows                                                                                                    |                           |                      | ×   |
|----------------------------------------------------------------------------------------------------|---------------------------|----------------------|-----|
| Включение или отключение компонент                                                                                        | ов Wind                   | dows                 | 0   |
| Чтобы включить компонент, установите его флажок.<br>компонент, снимите его флажок. Затененный флажок<br>включен частично. | łтобы откл<br>означает, ч | 1ючить<br>что компон | нен |
| 🔲 📕 Контейнеры                                                                                                    |                           |                      | 1   |
| 🔲 📕 Мост для центра обработки данных                                                                                      |                           |                      |     |
| Пакет администрирования диспетчера RAS-г                                                                                  | одключен                  | ий (СМАК)            |     |
| 🗹 📕 Печать в PDF (Майкрософт)                                                                                             |                           |                      |     |
| 🔲 📕 Платформа низкоуровневой оболочки Wind                                                                                | lows                      |                      |     |
| Поддержка АРІ удаленного разностного сжа                                                                                  | тия                       |                      |     |
| 🖻 🗹 👘 Поддержка общего доступа к файлам SMB 1                                                                             | .0/CIFS                   |                      |     |
| Клиент SMB 1.0/CIFS                                                                                                    |                           |                      |     |
| Сервер SMB 1.0/CIFS                                                                                                    |                           |                      |     |
| 🔲 📕 Подсистема Windows для Linux                                                                                          |                           |                      |     |
| Прослушиватель RIP                                                                                                    |                           |                      |     |
| Простые службы ТСРІР (такие как echo, dayti                                                                               | те и т.п.)                |                      |     |
| la <u>na si su si su</u>                                                                                                  | icuo.                     |                      | `   |
|                                                                                                    | ОК                        | Отмен                | на  |

На этом настройка устройства закончена.